# 9200

Technical Manual

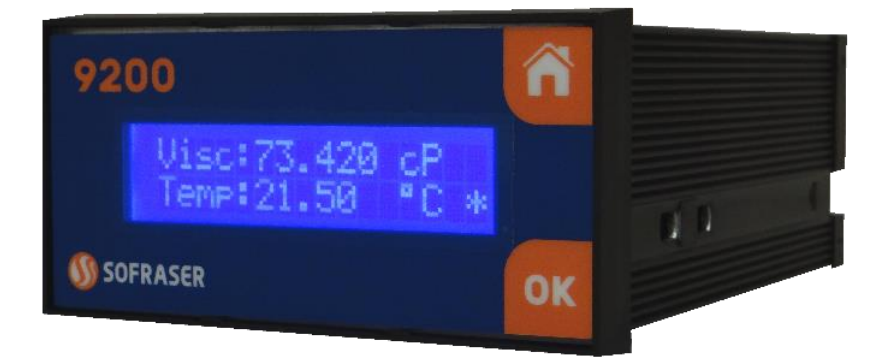

# Viscosity and temperature transmitter

Original version

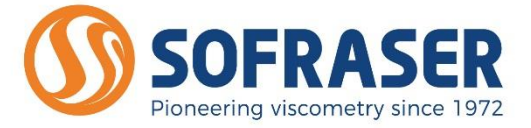

REF.: 380-6

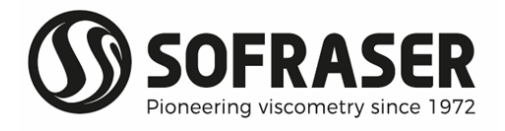

## IMPORTANT

## THE <u>OFFSET ADJUSTMENT IN THE AIR</u> **MUST** BE THE FIRST TASK COMPLETED.

Offset adjustment procedure is detailed in § 3.3.

- 1. CLEAN AND DRY THE SENSOR ROD.
- 2. BE SURE THE PROCESS IS EMPTY. THE ROD MUST BE VIBRATING IN THE AIR.
- 3. INSTALL THE SENSOR ON THE PROCESS AND FIX IT WITH ITS 4 SCREWS.
- 4. POWER ON THE DEVICE, WAIT 15 MINUTES.
- 5. PRESS THE "HOME" BUTTON UNTIL REACHING THE OFFSET MENU AND PRESS "OK".
- 6. FOLLOW THE INSTRUCTIONS DISPLAYED ON THE ELECTRONICS SCREEN.
- 7. PRESS "OK" TO ADJUST THE OFFSET. IT MEANS THE RAW SIGNAL IS SHIFTED TO THE VOLTAGE REFERENCE DEFINED IN THE FACTORY CALIBRATION STAGE. THE NEW OFFSET VALUE IS THEN DISPLAYED.

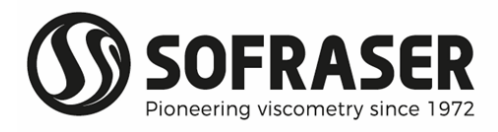

## **Table of contents**

| 1. TF                           | RANSMITTER PRINCIPLE                                                       | 5           |
|---------------------------------|----------------------------------------------------------------------------|-------------|
| 2. PI                           | ROCESSOR TECHNICAL CHARACTERISTICS                                         | 6           |
| 2.1                             | Electronic device size                                                     | 6           |
| 2.2<br>2.2<br>2.2               | Main features<br>2.1 Best performance conditions<br>2.2 Display            | 7<br>7<br>7 |
| 2.3<br>2.3                      | Connections                                                                |             |
| 2.3<br>3. Tł                    | HE 9200 OPERATING FUNCTIONS                                                |             |
| 3.1<br>3.2<br>3.3<br>3.4<br>7.5 | Start and menus<br>Raw values<br>Offset<br>Viscosity and temperature units |             |
| 3.5<br>3.6<br>3.7               | Correlation<br>Enable or disable temperature                               |             |
| 4. R                            | S485 FRAME PROTOCOL                                                        | 15          |
| 5. S                            | OFRASER INTERFACE SOFTWARE                                                 | 17          |
| 5.1<br>5.2                      | The main features<br>The user-friendly interface                           | 17          |
| 6. TI                           | ROUBLESHOOTING                                                             |             |

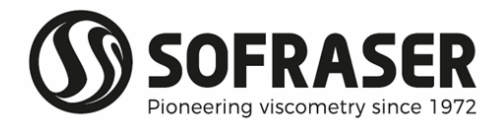

## 1. Transmitter principle

- The measuring chain is composed of three inseparable elements: the sensor, its cable and the 9200 transducer that controls it. The sensor cannot be used with another transducer or another cable type or length because they are all a part of the resonant loop so they are matched together as one vibrating system.
- The active part of the sensor is composed of a vibrating rod held in oscillation at resonance frequency by driving magnets. When the rod is immersed into a viscous material, the amplitude of the vibration is dampened. The vibration amplitude varies according to the product viscosity where the rod is immersed.
- The sensor receiving coil detects the response and the signal is converted to a viscosity value through the electronic device. The factory calibration is performed with standard oils.
- The transducer acquires the coils' amplitudes and frequency and generates various signals. These signals represent the properties being measured. It is also in charge of powering the whole system. It gives viscosity and temperature information through the serial communication and displays it. The transmitter also allows simple settings as the very important "zero in the air" procedure.

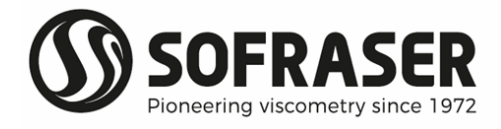

## 2. Processor technical characteristics

#### 2.1 Electronic device size

The electronic box has the purpose to be fitted in a panel, close to the process line. The collar is the only visible part, composed of a face plate and a LCD screen. It is continuously displaying the viscosity value and, in the case there is a Pt100 probe, the temperature value.

The ID label is stick on the bottom of the box. Main information is written down. There is also another sticker on the back panel to remind how to connect the sensor, the outputs and the power supply (see §2.3).

It has an IP20 rating. Its weight is about 240 g.

Hereunder are the different views and the associated dimensions (in mm) of the device.

| Collar (visible part): | 48 * 96 * 10  |
|------------------------|---------------|
| Fitted part:           | 43 * 90 * 115 |
| Panel cut out:         | 44 * 91       |

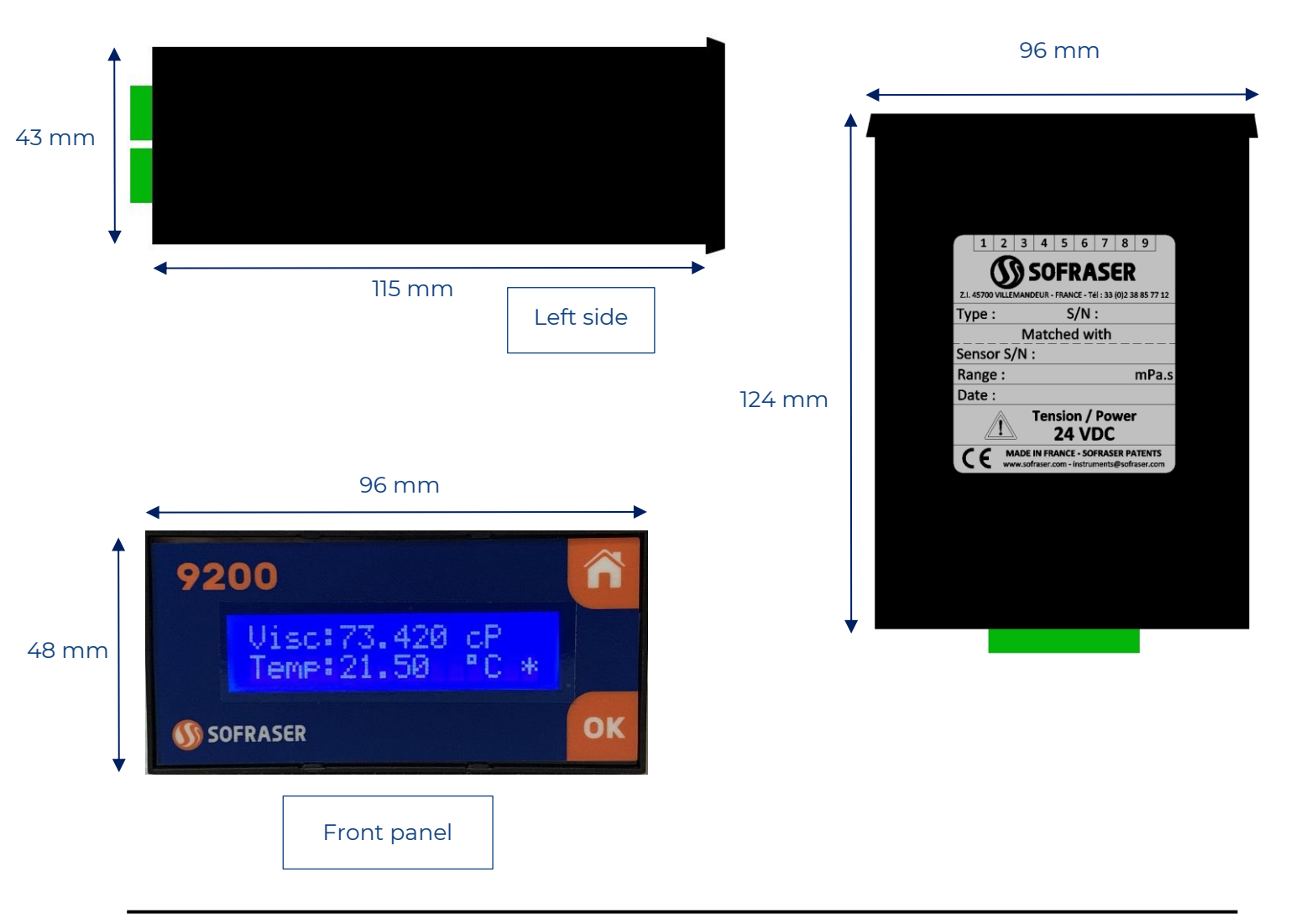

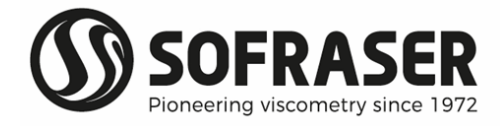

#### 2.2 Main features

#### 2.2.1 Best performance conditions

The processor must be connected to a **24 VDC** (± 2.4 V) stabilized and filtered power supply.

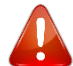

#### It is very important to respect the polarity.

The operating temperature for this electronics is up to 40 °C.

- It is recommended to install this electronics in a safe place with a stable temperature and noncondensing atmosphere.
- To ensure the proper behavior of the two 4-20 mA current outputs, it is highly recommended to connect them to a PLC or a regulator through a galvanic isolated device (one for each current output).

Never connect the 4/20 mA outputs to a power supply, an active PLC input or tester

#### 2.2.2 Display

The 9200 transmitter device has a 2-line alphanumeric backlighting LCD screen. The effective dimensions of this screen are 64 mm \* 15 mm. One line can display 16 digits. This screen is showing the different menus with the help of the 2-button face plate.

#### 2.3 Connections

- All the connections to the electronic device are made through the back panel. There are two 10-pin green connectors plugged to the board.
- As a convention, we refer to the bottom and top connectors as the terminal block screws are headed up.

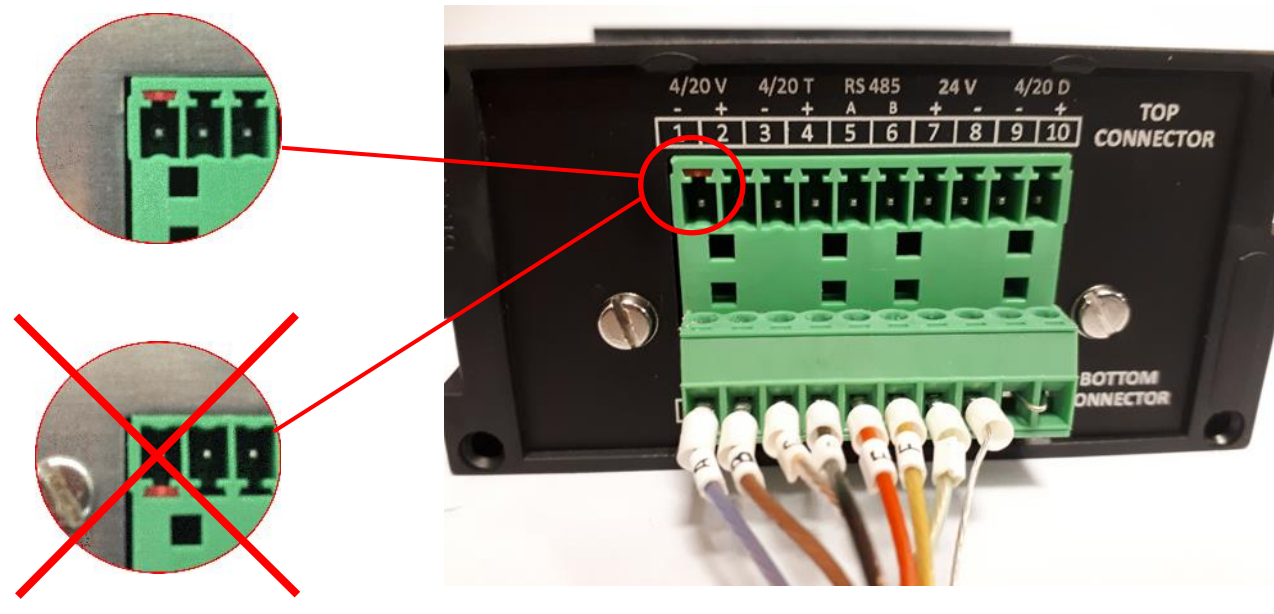

Picture 1: back panel

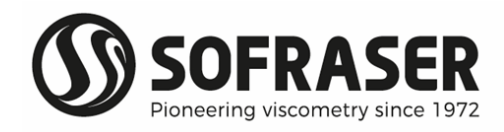

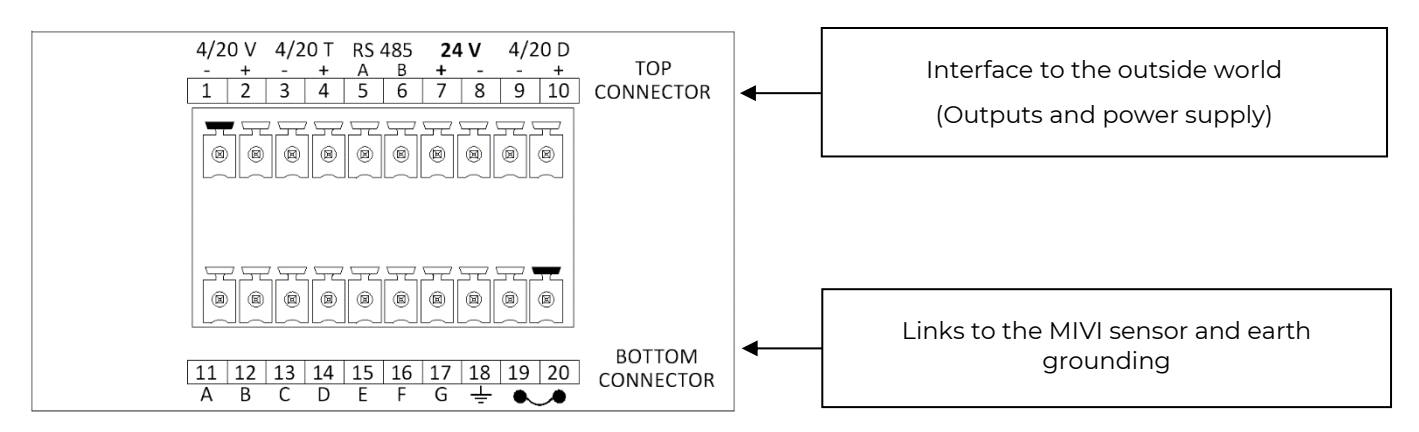

#### 2.3.1 Top connector

Connections for the top connector (not cabled in our picture example) have to be made **by the user** scrupulously respecting the following indications.

The plugging scheme of the top connector is as follows:

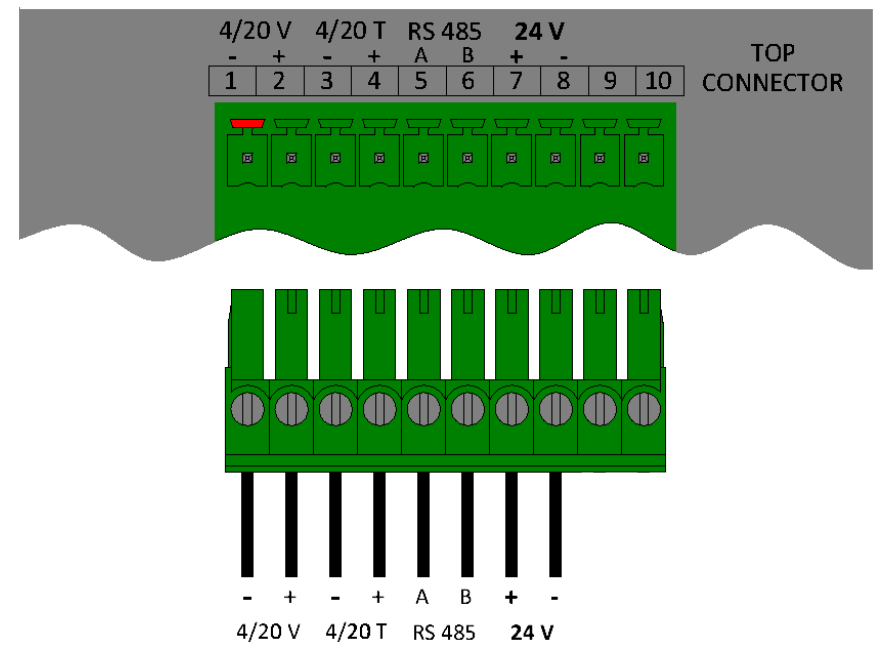

**Pins 1 to 4** are 4/20 mA outputs for **V**iscosity and **T**emperature. They have been calibrated according to customer's request. They must be connected to installations with an impedance of not more than 350Ω. It is recommended to use armed cables for these outputs and the shield should be pressed in the earth terminal screw. They are already powered internally.

When the measured value is out of the configured range of the 4/20 output (below minimum value or over maximum value), the output passes in default mode and is forced to 22 mA.

#### Never connect the 4/20 mA outputs to a power supply, an active PLC input or tester

Pins 5 and 6 are used to connect the RS-485 cable in order to communicate with an external console.

Pins 7 and 8 are for the 24 VDC (± 2.4 V) stabilized and filtered power supply.

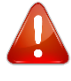

#### Caution: watch out the polarity

Pins 9 and 10 are not used.

Caution: Do not plug anything.

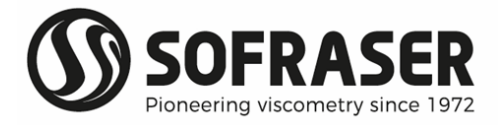

#### 2.3.2 Bottom connector

The plugging scheme of the bottom connector is as follows:

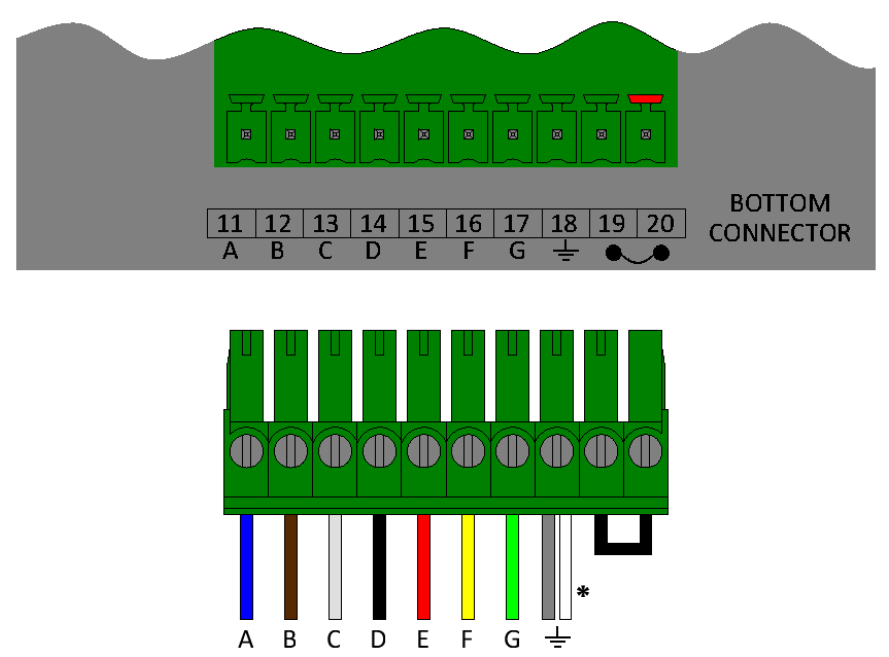

**Pins 11 to 14** make the connection between the electronic board and the MIVI sensor itself. This is how the driving signal is generated and how the receiving signal is measured.

Pins 15 to 17 are used to connect the Pt100 probe wires.

**Pin 18** is the Earth connection.

\* The white wire of the MIVI is only present for intrinsically safe version of the sensor. For other configurations, this white wire is cut and only the metal wire is connected to Pin 18.

Pins 19 and 20 are not used. By default, a wire makes the shortcut between the two pins (see picture 2).

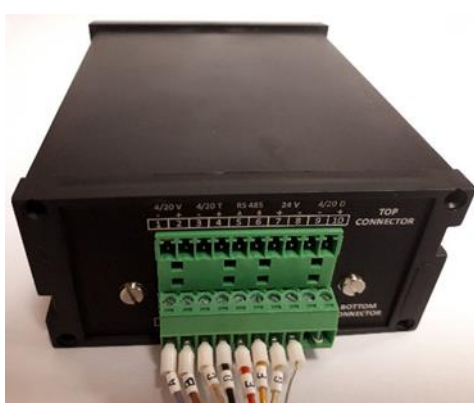

Picture 2.1: bottom connector

When the cable is short and the sensor is correctly earth grounded

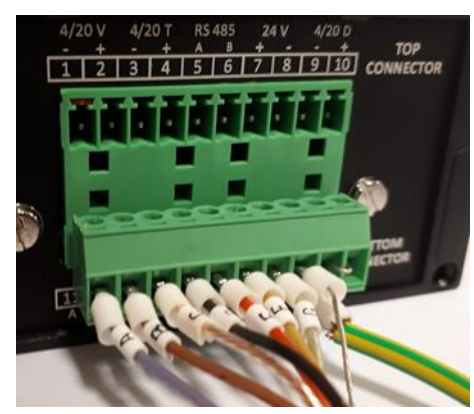

Picture 2.2: bottom connector

It may be necessary to earth ground the transmitter directly on PIN18

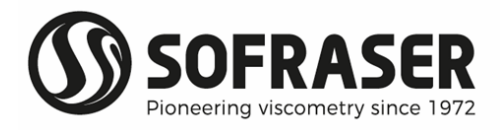

## 3. The 9200 operating functions

#### 3.1 Start and menus

After turning on the device, the LCD screen switches on and it will take a few seconds to display the measured viscosity and temperature values.

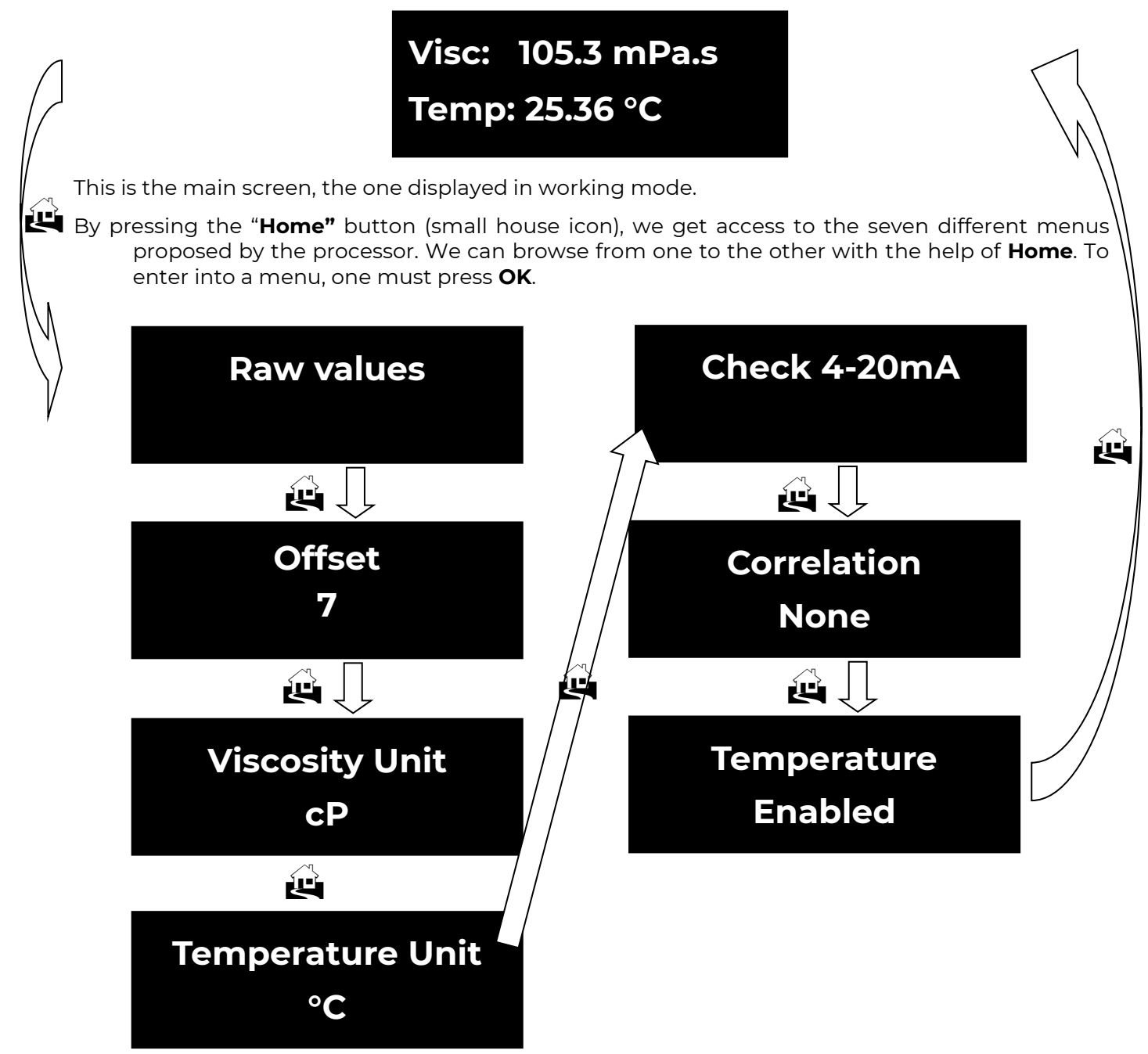

If you keep the **Home** button pressed during 3 seconds you will automatically move back to the main screen of the 9200 displaying the viscosity and the temperature.

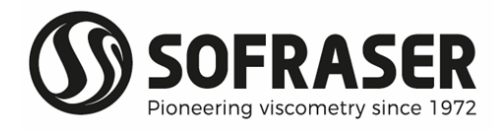

#### 3.2 Raw values

This menu has two screens. It allows the user to read the raw values of the main measured signals and other information specific of the unit.

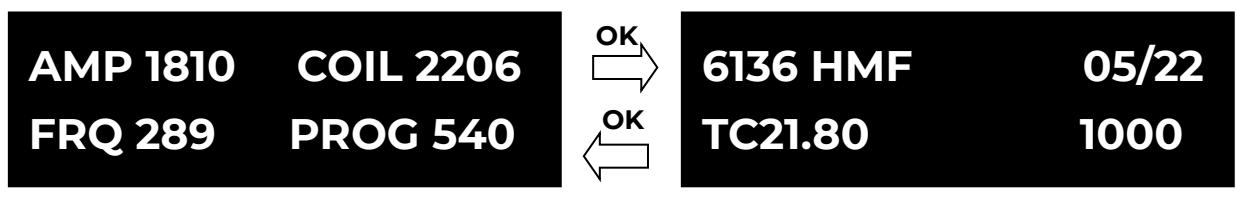

Mainly, these data are used to diagnose when something wrong happens with the sensor.

On the first screen are displayed:

- In the amplitude value, image of the amplitude of the oscillating rod with no correction and no calculation.
- In the coil value, image of the inner temperature.
- The frequency of the vibration.
- In the program version is displayed for after-sale purposes.

And on the second screen are displayed:

- **③** The serial number of the electronics (3 letters) and of the sensor (4 digits).
- The date of manufacturing.
- The inner temperature.
- Intervise of the sensor.

Exit this menu by pressing **Home**.

#### 3.3 Offset

- In this menu, we set the zero in the air. This is a very important step in the installation procedure of the equipment and it must be done each time the sensor is installed again after being removed for cleaning, calibration or maintenance.
- Before proceeding to the zero setting, the rod must be clean and dry. Be sure the process is empty and that the rod is vibrating in the air. The sensor must be fixed on its final position and will have to remain so. If not, the offset calibration will have to be done again.
- Press **OK** to enter the **Offset** menu. The warning window with the message for having the rod clean and dry appears. If **OK** is pressed, the transmitter calculates then displays after a hand of seconds the new adjusted value (here -26). The user can validate the new offset pressing **OK** or he can get out of the menu by pressing **Home**.

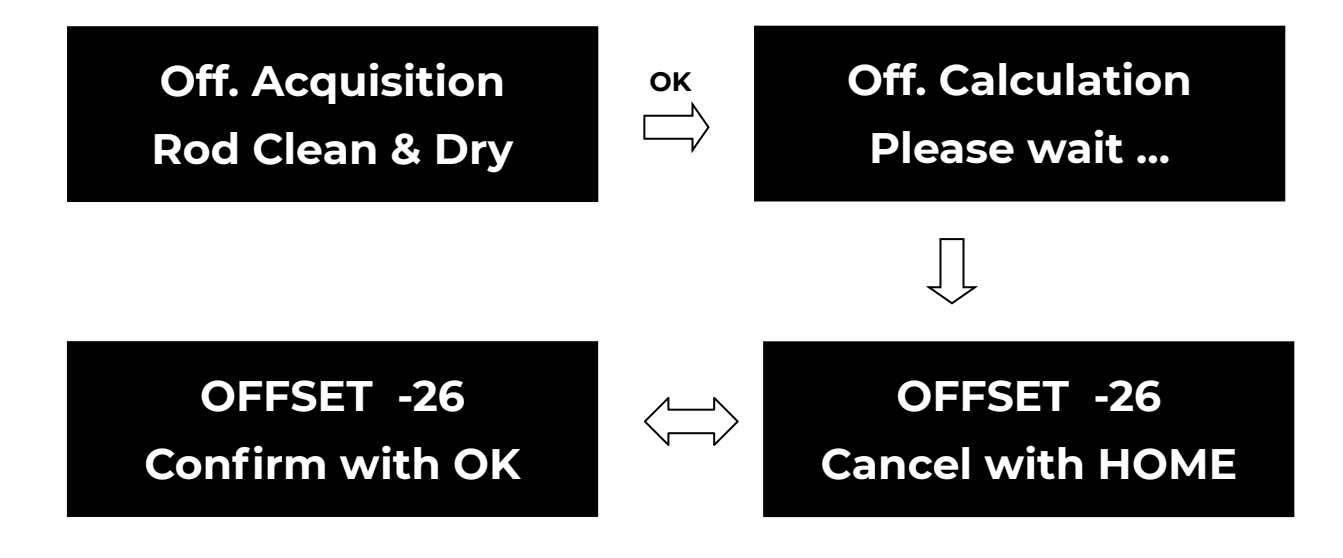

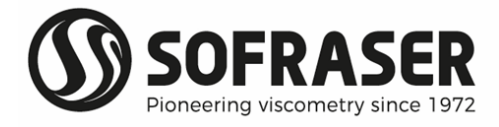

- The viscosity signal delivered to the outputs of the electronic device is calculated by using the adjusted amplitude of the rod. If the offset is done in a wrong way or has been forgotten, the viscosity value will be wrong.
- It is THE essential setting during installation and has to be performed with the most extended attention in order to set the MIVI in its best conditions for optimal measurements.
- <u>Note:</u> The user should wait at least one minute between two zero adjustments, in order to get accurate signals and calculations.

If the offset is not done correctly, a warning message will appear as follows:

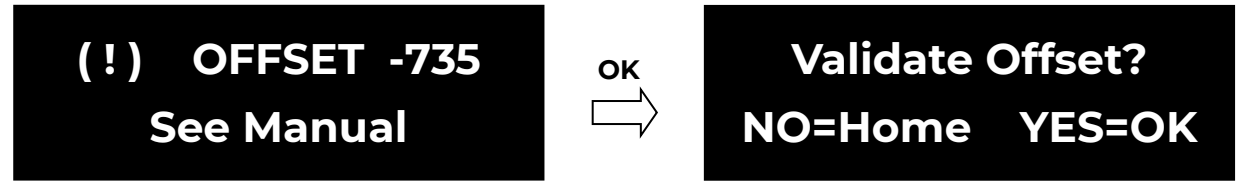

- This message appears automatically when the offset value is too high (or too low in the negative). If so, check that the sensor is correctly installed on the process, with the vibrating rod clean and dry and let the unit stabilize. Then redo the zero in the air procedure.
- If this message remains even after carrying all the precaution recommended by Sofraser, the enduser can anyway validate the Offset value by pressing **OK** and then **OK** again after a last validation screen.

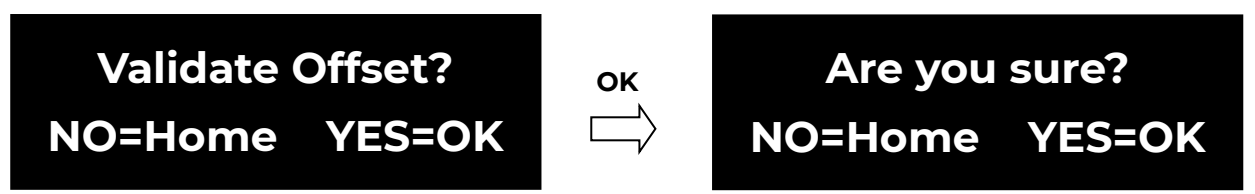

#### 3.4 Viscosity and temperature units

It is possible to select the viscosity and the temperature units for the main display on the LCD screen.

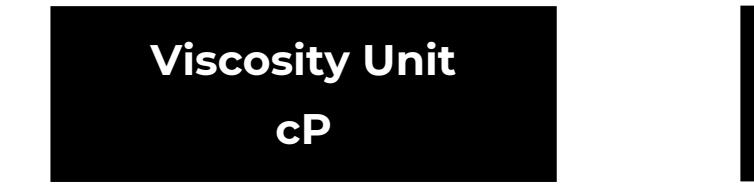

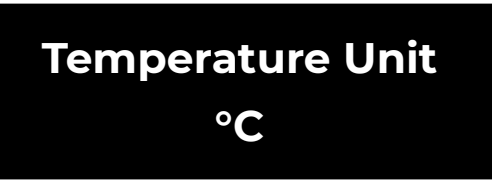

Press **OK** to enter the menu, choose between the different units by pressing **OK** and validate the choice with **Home**.

The choices are cP, P, mPa.s, Pa.s and no unit for the viscosity and degree Celsius (°C) or degree Fahrenheit (°F) for the temperature.

#### 3.5 Check 4-20 mA

In the same checking approach, this menu lets the user check the good calibration of the 4-20 mA outputs. In this function, we ask the processor to send three different known current values to the outputs and the user has to check with the help of an ammeter the value which is delivered on the pins 1-2 and 3-4 of the top green connector.

Do not use an active tester (write mode), only use a passive tester like an ammeter (read mode).

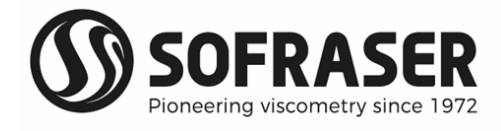

By pressing **OK**, it sends the first current value (04 mA). Then by browsing with **OK**, it goes to the next two values (12 mA and 20 mA).

#### Exit the menu by pressing **Home**.

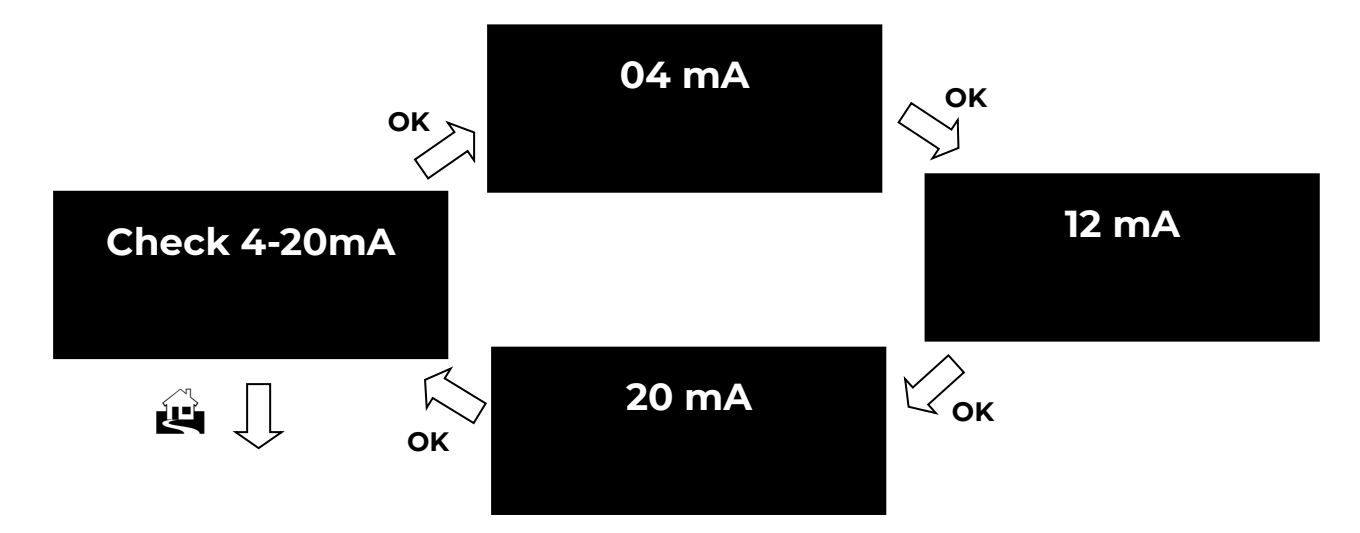

#### 3.6 Correlation

This menu allows the user to enable or disable the correlation function. After positioning on the Correlation menu change the status by pressing **OK** and exit by pressing **Home** when the desired status is reached.

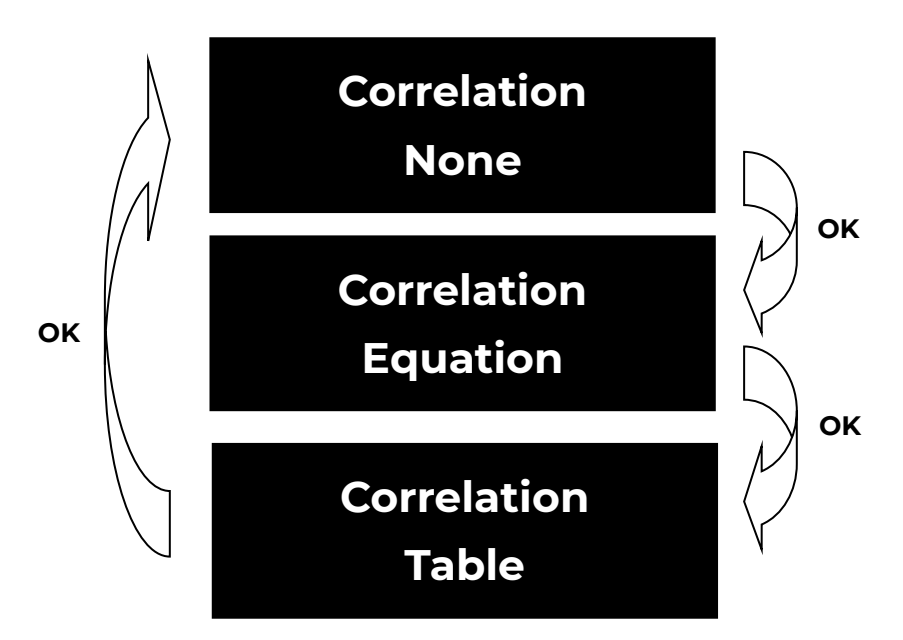

It is necessary to use the Sofraser Interface Software (SIS, see chapter 5) to choose the type of correlation (Linear with ax + b formula or Table) and to change the values of correlation.

When the correlation is activated, an asterisk **\*** appears on the bottom right corner of the main screen (see chapter 2.1).

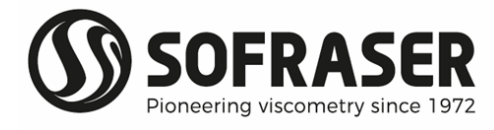

#### 3.7 Enable or disable temperature

This menu allows the user to enable or disable the display of temperature on the main screen. After positioning on the Temperature menu, change the status by pressing **OK** and exit by pressing **Home** when the desired status is reached.

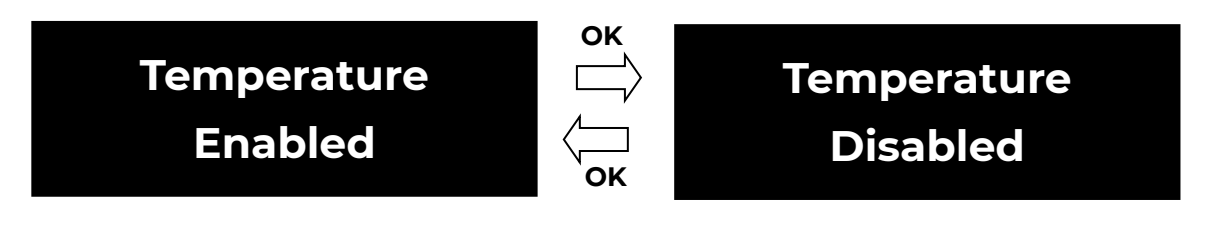

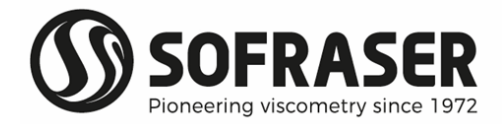

### 4. RS485 frame protocol

#### Goal: read viscosity and Pt100 values using RS-485 communication

<u>S:</u> send from the console to the board <u>R:</u> response from the board to the console <u>Viscosity:</u> viscosity in the unit displayed on the 9200 screen (cP, P, mPa.s or Pa.s) <u>Pt100:</u> value in the unit displayed on the 9200 screen (°C or °F) of the temperature read by the probe when there is one

COM port characteristics:

Speed: 9600 bits/s Number of bits: 8 Parity: none Stop bit: 1

Generic frame format (all the data in the frames are in Hexadecimal)

#### S = SN 04 XX XX YY YY <CRC-16> R = SN 04 AA {DATA} <CRC-16>

SN: slave number04: reading functionXX XX: starting point for the addresses to be readYY YY: number of words to be readAA: read bytes numberDATA: content of all the asked addresses<CRC-16>: checksum Modbus RTU on 16 bits (can be automatic if PLC or software is compatible)

NB: 1 word = 2 bytes

List of addresses:

| Data to read                             | Address in<br>Hexadecimal | Number of<br>words              | Multiplied factor of<br>the data received               | Frame to send with a<br>unit at slave address 01 |
|------------------------------------------|---------------------------|---------------------------------|---------------------------------------------------------|--------------------------------------------------|
| Viscosity<br>(in cP, P<br>mPa.s or Pa.s) | 0x 00 14                  | 2 words<br>4 bytes<br>(UINT_32) | 1,000<br>or 10,000<br>or 1,000,000<br>(see table below) | 01 04 00 14 00 02 31 CF                          |
| Temperature<br>(in °C or °F)             | 0x 00 12                  | 2 words<br>4 bytes<br>(INT_32)  | 100,000                                                 | 01 04 00 12 00 02 D1 CE                          |

The viscosity value read through the RS-485 is the viscosity displayed on the 9200 main screen multiplied by a factor which depends of the viscosity range of the unit.

Therefore, the viscosity read through the RS-485 has to be divided by a factor in function of its fullscale range and which is indicated in the table below:

| Full scale range      | Multiplied factor |
|-----------------------|-------------------|
| 0 to 3,999 mPa.s      | 1,000,000         |
| 4,000 to 39,999 mPa.s | 10,000            |
| Above 40,000 mPa.s    | 1,000             |

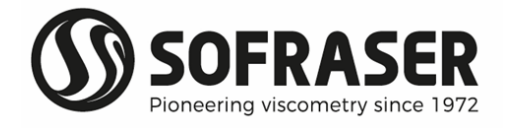

<u>Example 1:</u> to read the viscosity of a unit which has a slave address 01 (01 in Hexadecimal), with a full-scale range of 100 mPa.s and which measures a viscosity of 67.65 mPa.s

S = 01 04 00 14 00 02 31 CF R = 01 04 04 04 08 4F 18 4F 4C

01: slave number of the viscometer in Hexadecimal<br/>00 14: viscosity address04: reading function00 14: viscosity address00 02: number of words31 CF: checksum of sending frame04: number of bytes read04 08 4F 18: viscosity value in Hexadecimal which is converted to<br/>67,653,400 in Decimal and this value has to be divided by 1,000,000<br/>(because range is below 4,000 mPa.s) so the viscosity is 67.65 mPa.s4F 4C: checksum of receiving frame

<u>Example 2:</u> to read the viscosity of a unit which has a slave address 01 (01 in Hexadecimal), with a full-scale range of 10,000 mPa.s and which measures a viscosity of 3,495.2 mPa.s

S = 01 04 00 14 00 02 31 CF R = 01 04 04 02 15 54 DC D4 A1

01: slave number of the viscometer in Hexadecimal 00 14: viscosity address 04: number of bytes read 02 15 54 DC: viscosity value in Hexadecimal which is converted to 34,952,412 in Decimal and this value has to be divided by 10,000 (because range is between 4,000 and 39,999 mPa.s) so the viscosity is 3,495.2 mPa.s D4 A1: checksum of receiving frame

<u>Example 3:</u> to read the temperature of a unit which has a slave address 01 (01 in Hexadecimal), which measures a temperature of 25.92 °C

S = 01 04 00 12 00 02 D1 CE R = 01 04 04 00 27 8C FE AE CF

O1: slave number of the viscometer in Hexadecimal<br/>00 12: temperature addressO4: reading function<br/>D1 CE: checksum of sending frameO4: number of bytes read00 02: number of words<br/>00 27 8C FE: temperature value in Hexadecimal which is converted to<br/>2,591,998 in Decimal and this value has to be divided by 100,000 (always<br/>the same factor) so the temperature is 25.92 °CAE CF: checksum of receiving frame

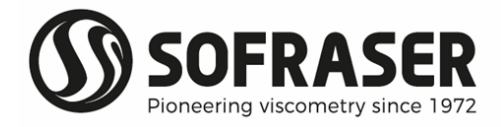

## 5. Sofraser Interface Software

- The Sofraser Interface Software (SIS) has been designed for working with the 9200 electronic device. It allows the communication between the electronic board of the 9200 and a computer in order to make some data logging or to set some parameters.
- This software has been designed to work on Windows XP, Windows Vista, Windows 7 and Windows 10 systems. The communication is established through the RS485 port, MODBUS (code RTU) protocol.

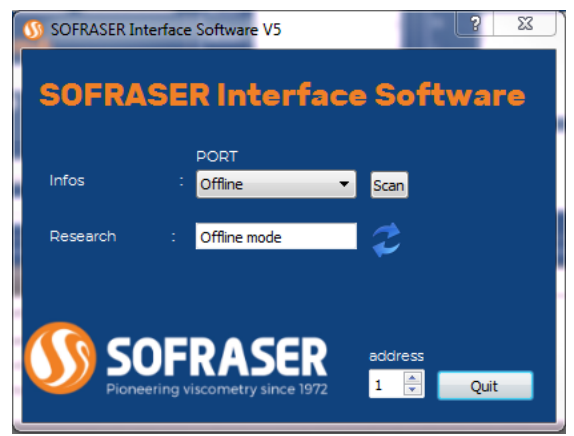

This is optional and is not included in standard with 9200 device.

#### 5.1 The main features

The main features of the SIS are as following:

- Is a Pti00 probe), amplitude, coil and frequency signals
- Make the zero adjustment in the air
- <sup>(1)</sup> data log of the dynamic values in an Excel file
- Ø adjust some correlations for the viscosity

#### 5.2 The user-friendly interface

- When connecting the 9200 to a computer, choose the COM port on which is connected the viscometer. Then click on the double arrow button; the SIS will automatically detect the board, display the serial number of the device and open a new window. The user is ready to start working with the equipment.
- Each equipment is protected with a registration. At first use, you will have to activate the software by entering the registration key given by Sofraser (go to menu "File\Add Sensor" or "F6"). From then on, the SIS installed on this computer will always be able to communicate with the 9200.
- Different levels of security have been set up in the SIS, so that different users can have different possibilities on the equipment through menu "Options\Connect As" or "F9".

| User       | Password |
|------------|----------|
| Technician | 1111     |
| Manager    | 1111     |

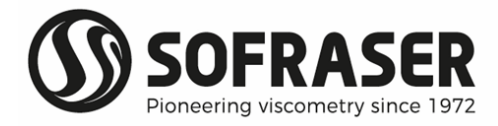

## 6. Troubleshooting

The hereunder table lists all the reasonable malfunctioning and some advices in order to analyze them and to fix them:

| Observed malfunctioning                                                                                               | Checking advice                                                                                                    |
|----------------------------------------------------------------------------------------------------|----------------------------------------------------------------------------------------------------|
| The screen does not light on when we turn                                                                             | Check the wiring connections and the power supply of the equipment (see § 2.2.1 and 2.3.1).                                                                                                    |
| on the power supply.                                                                                                  | If it does not solve the problem please contact Sofraser or your distributor.                                                                                                    |
| The sensor is not vibrating but the screen<br>lights on.                                                              | Check the resistor value between wires A<br>and B (PIN 11 and 12) and between wires C<br>and D (PIN 13 and 14).                                                                                                    |
| The screen displays Out Of Range instead of the viscosity.                                                            | The viscosity measured is over the calibrated<br>range of the unit.<br>Contact Sofraser or your distributor for a                                                                                                    |
|                                                                                                    | new calibration.                                                                                                    |
| The screen displays Sensor BREAK.                                                                                     | Check the connections of the wires A to D of<br>the MIVI sensor on PIN 11 to 14 on the bottom<br>connector (see § 2.3.2).                                                                                                    |
| The screen displays Pt100 BREAK.                                                                                      | Check the connections of the wires E to G of<br>the MIVI sensor on PIN 15 to 17 on the<br>bottom connector (see § 2.3.2).<br>If the MIVI sensor is not equipped with a<br>Pt100, just disable temperature<br>measurement (see § 3.7) |
| The screen displays an asterisk * on the bottom right corner.                                                         | It indicates that a correlation is activated (see § 3.3.6).                                                                                                    |
| The temperature is not displayed on the main screen.                                                                  | The temperature feature is deactivated (see<br>§ 3.3.7 to activate it).                                                                                                    |
| The value of the current 4-20 mA output is<br>not consistent with the measured value<br>displayed on the main screen. | Check the range of the current output in the<br>specific notes.<br>Contact Sofraser or your distributor if the 4-<br>20 mA output range must be modified.                                                                            |
| There is no signal on the current output.                                                                             | Contact Sofraser or your distributor.                                                                                                    |